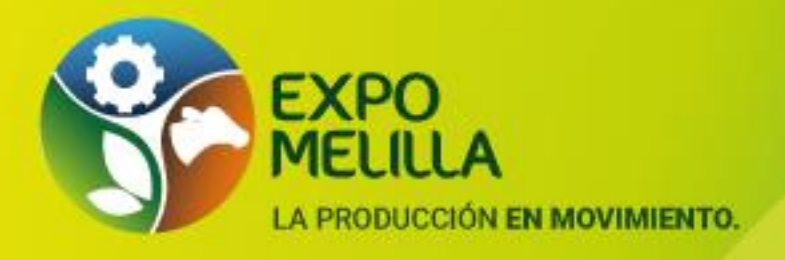

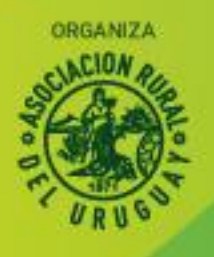

# CANJE DE ENTRADAS POR WEB y APP

#### 1. COMO OBTENGO MIS ACREDITACIONES E INVITACIONES.

Recibiré en mi correo electrónico un e-mail con el asunto "CANJE DE ENTRADAS". Allí encontraré códigos que servirán para cambiar por entradas. Cada código es ÚNICO. Es un código por cada invitación y acreditación que me corresponda.

# 2. DÓNDE SE HACE EL CANJE DE MIS CÓDIGOS

- 1) En la web www.expomelilla.com.uy
- 2) <u>App</u> "A.R.U" que se bajará desde la PlayStore del celular.

## 3. CÓMO SE HACE EL CANJE DESDE LA WEB

Una vez que ingresé desde la web: www.expomelilla.com.uy

- 1. Hacer clic en el botón "Canjear Acreditaciones e Invitaciones"
- 2. Completar los datos solicitados
- Email (al correo que queremos le llegue la invitación o acreditación) y código.
- 3. Hacer clic en "Aceptar términos y condiciones"
- 4. Hacer clic en el botón "ENVIAR"
- 5. Esperar unos segundos y verás un mensaje de que el canje fue realizado
- 6. En segundos recibirá un email con el pdf como archivo adjunto, a la dirección de correo proporcionada en el paso 3.

#### Por cada código que canjea recibirá un correo con su invitación o acreditación.

## 4. CÓMO COMPARTO MIS ENTRADAS

- Puedo reenviar el mail que recibí.
- Hacer captura de pantalla de la entrada y enviarlo vía WP.
- Puedo imprimirlo y compartirlo en mano.

31 de Marzo al 3 de Abril de 2022

PREDIO DE LA ASOCIACIÓN RURAL DEL URUGUAY.

📿 Camino Pérez (Ruta 5, kilómetro 11.500), Melilla.

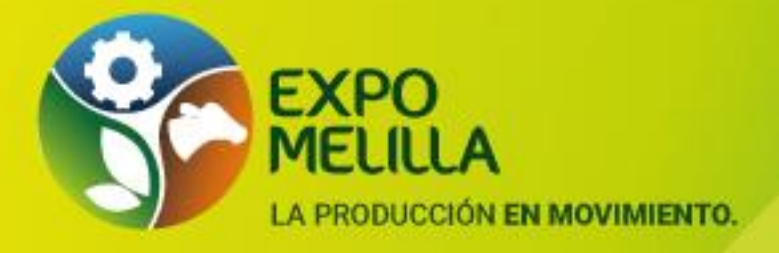

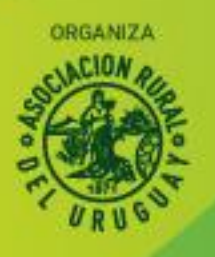

#### 5. SI TENGO DUDAS SOBRE EL CANJE DE CÓDIGOS DONDE **DEBO COMUNICARME:**

- WhatsApp al 097 318656 o vía correo electrónico info@sportsticket.uy •
- **OFICINA DE EXPOSICIONES:** 099 688 510 092 421 083
- ATENCION AL SOCIO: 098 615151

## 6. CÓMO INGRESO A EXPO MELILLA

Para entrar al predio, debo presentar la entrada, invitación o acreditación en el celular o impresa.

# **IMPORTANTE**

#### El CODIGO PERMITE UNA SOLA ENTRADA, **INDEPENDIENTEMENTE DE LAS VECES QUE SE BAJEN DEL** SISTEMA.

1 CODIGO, equivale a una INVITACION o **1 CODIGO, equivale a una ACREDITACION** 

Código invitaciones: 1 ingreso por única vez

Código Acreditaciones: Ingreso durante todo el evento. En caso de más de un ingreso en el día, deberá marcar la salida.

31 de Marzo al 3 de Abril de 2022

PREDIO DE LA ASOCIACIÓN RURAL DEL URUGUAY. Camino Pérez (Ruta 5, kilómetro 11.500), Melilla. Solicite información: () 2336 6563 Øinfo@expomelilla.com.uy () www.expomelilla.com.uy